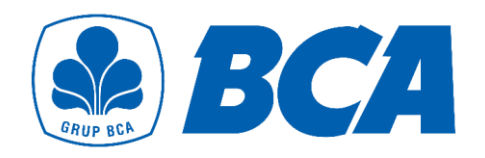

# Guidelines for OR via *remittanceBCA*

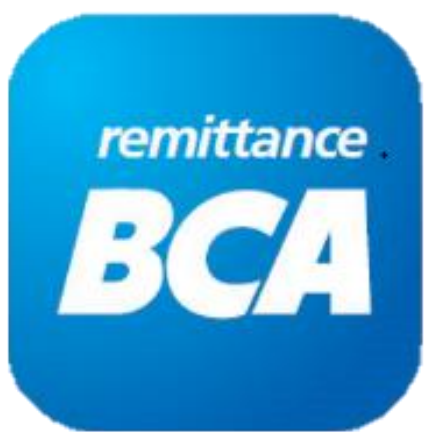

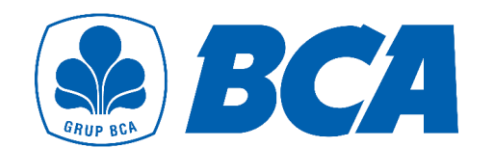

## Flow

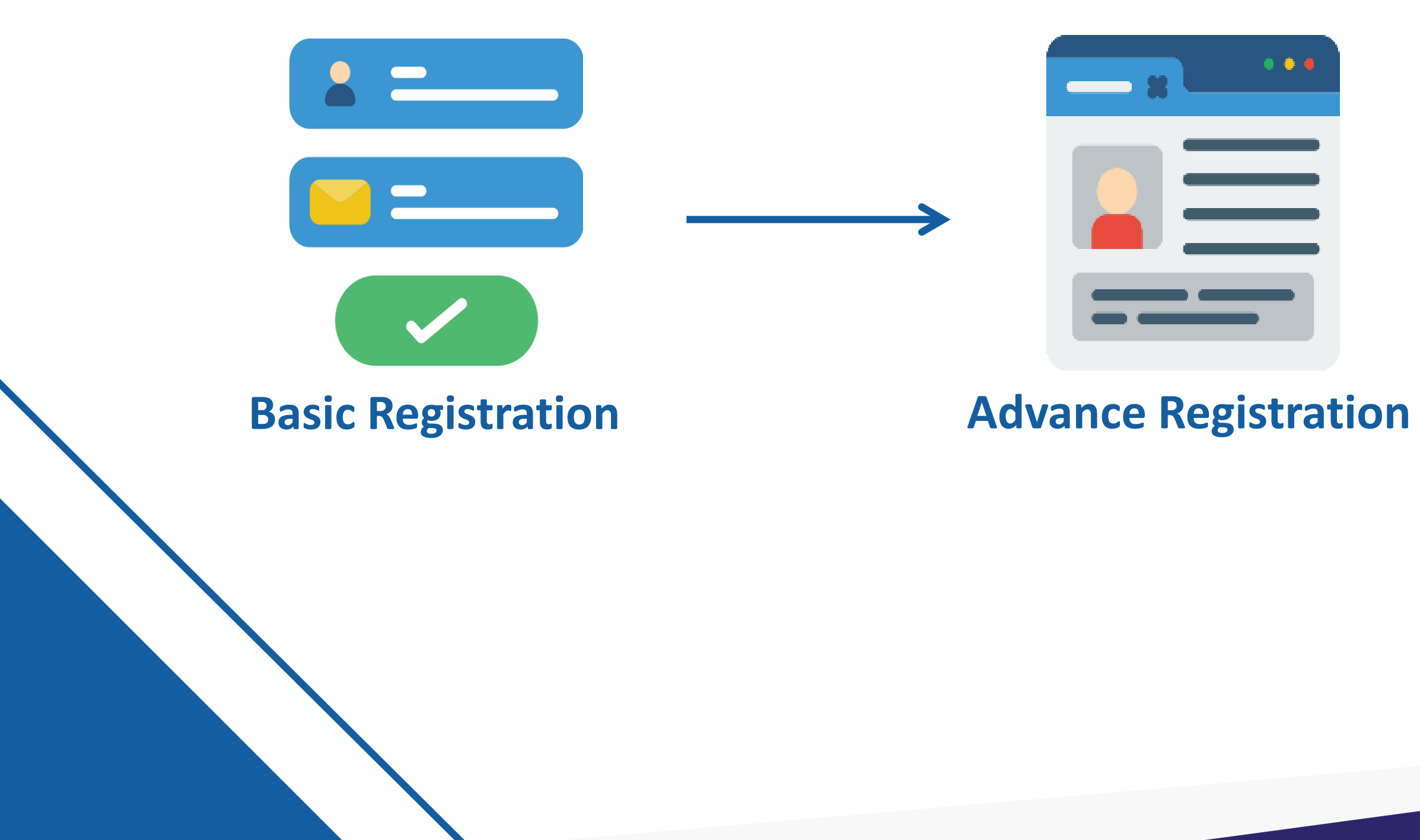

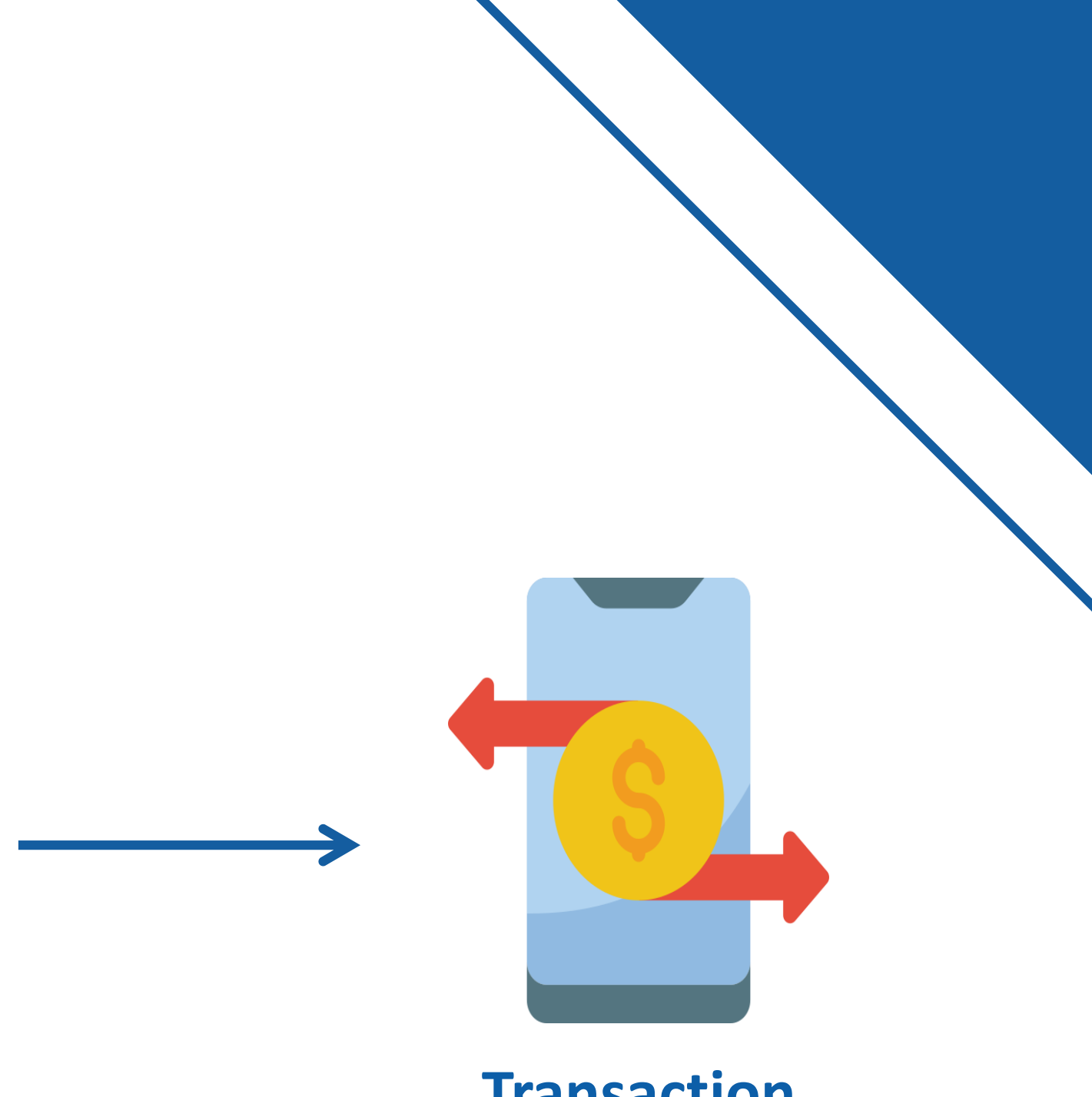

### **Transaction**

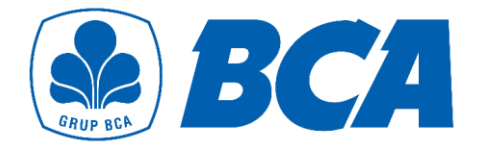

## **Flow for Basic Registration**

2

Create an account by entering your Email and mobile number

1

Verify your Email

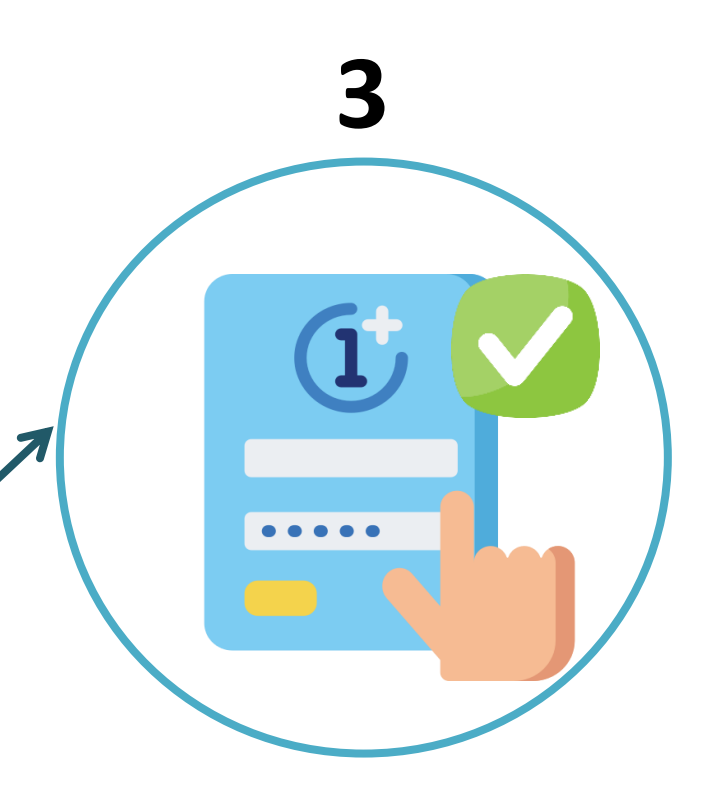

### **Basic registration** completed successfully

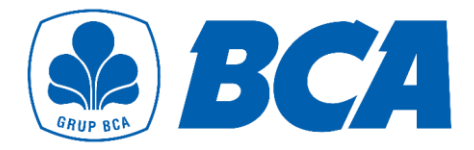

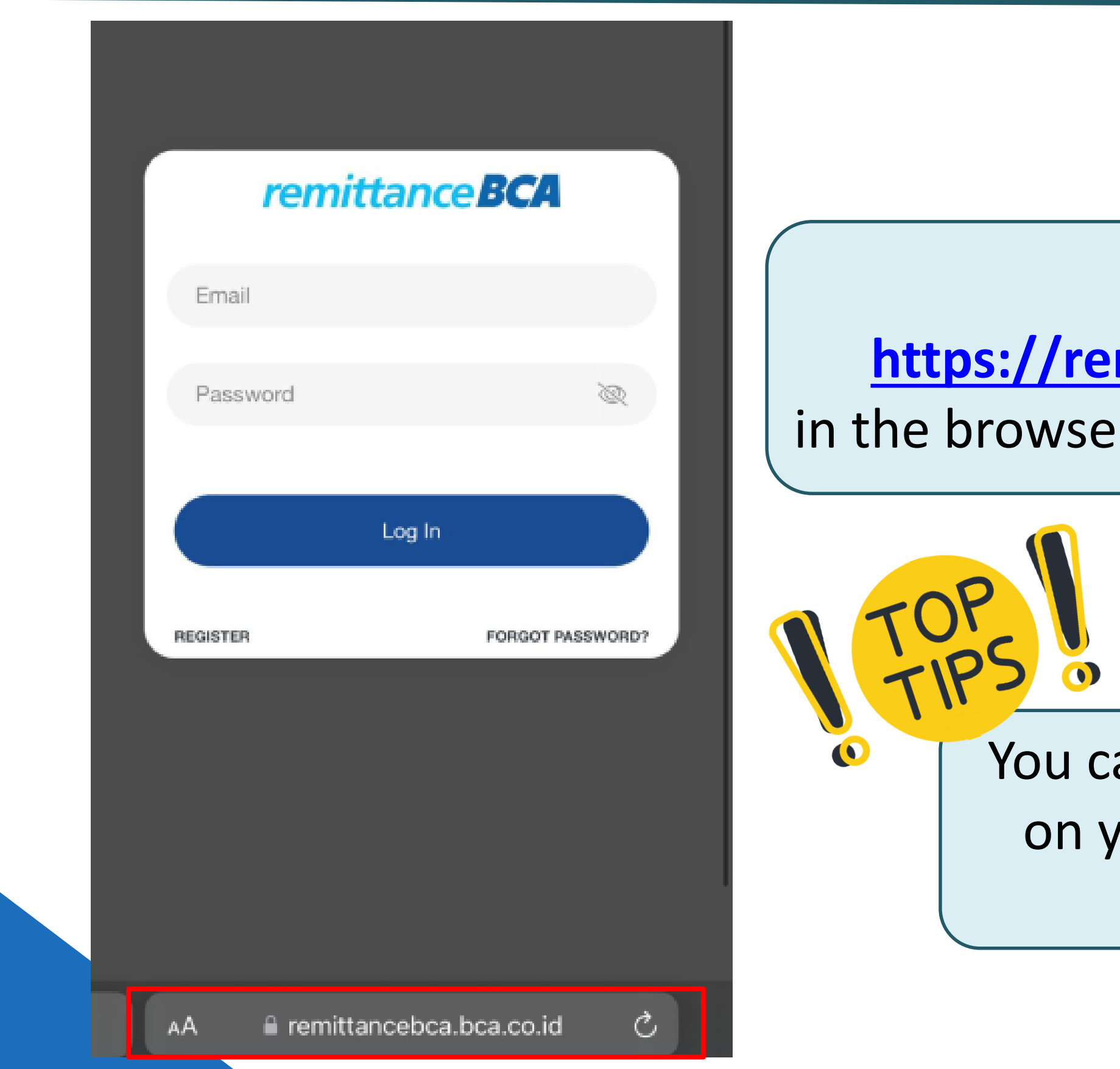

### **Enter URL** https://remittancebca.bca.co.id in the browser (such as Chrome, Safari)

### You can add this URL to home screen on your smartphone to get a quick access to remittanceBCA

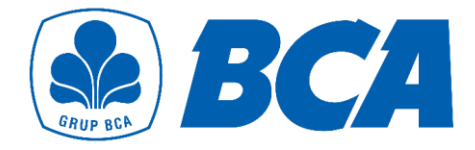

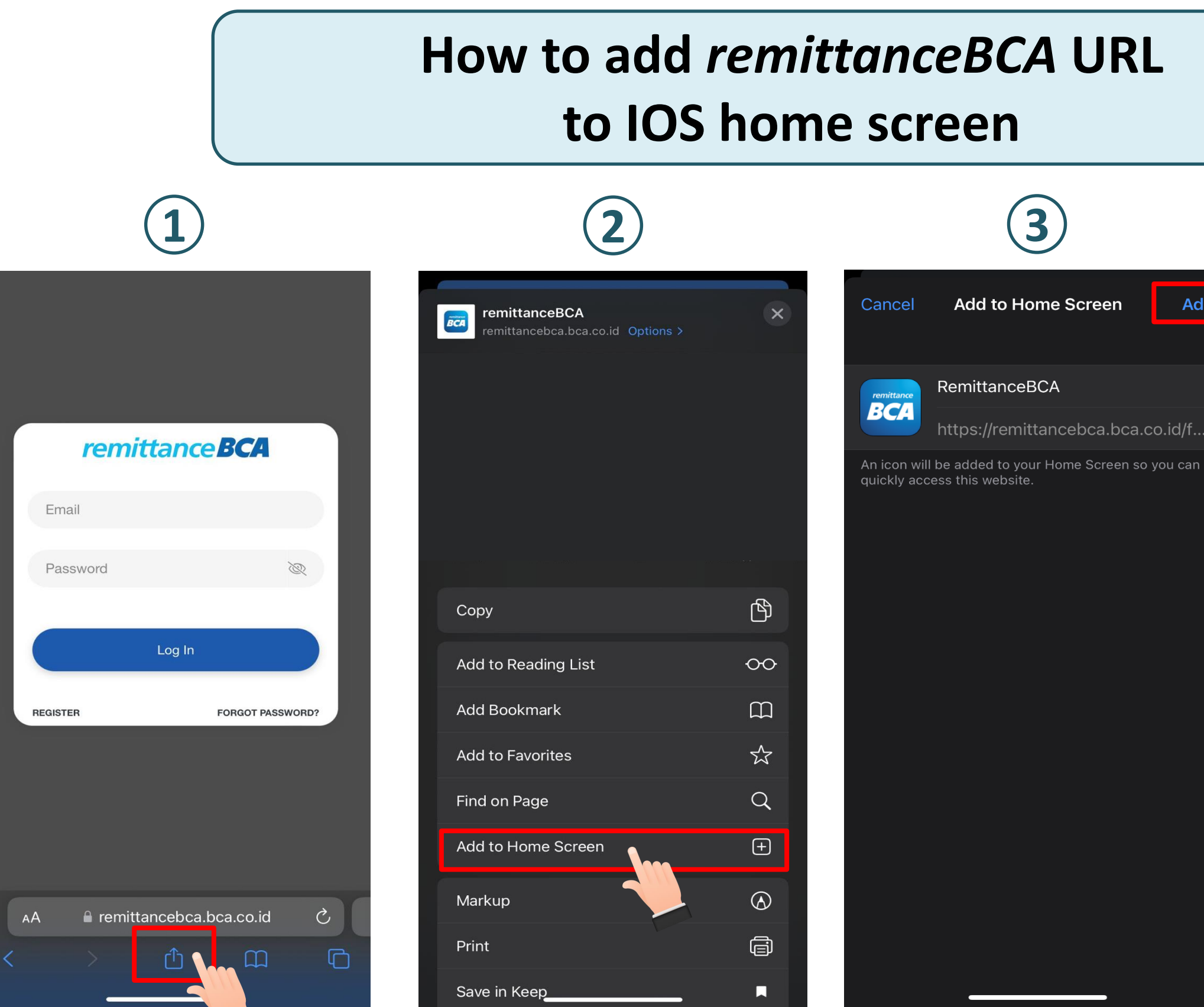

Add

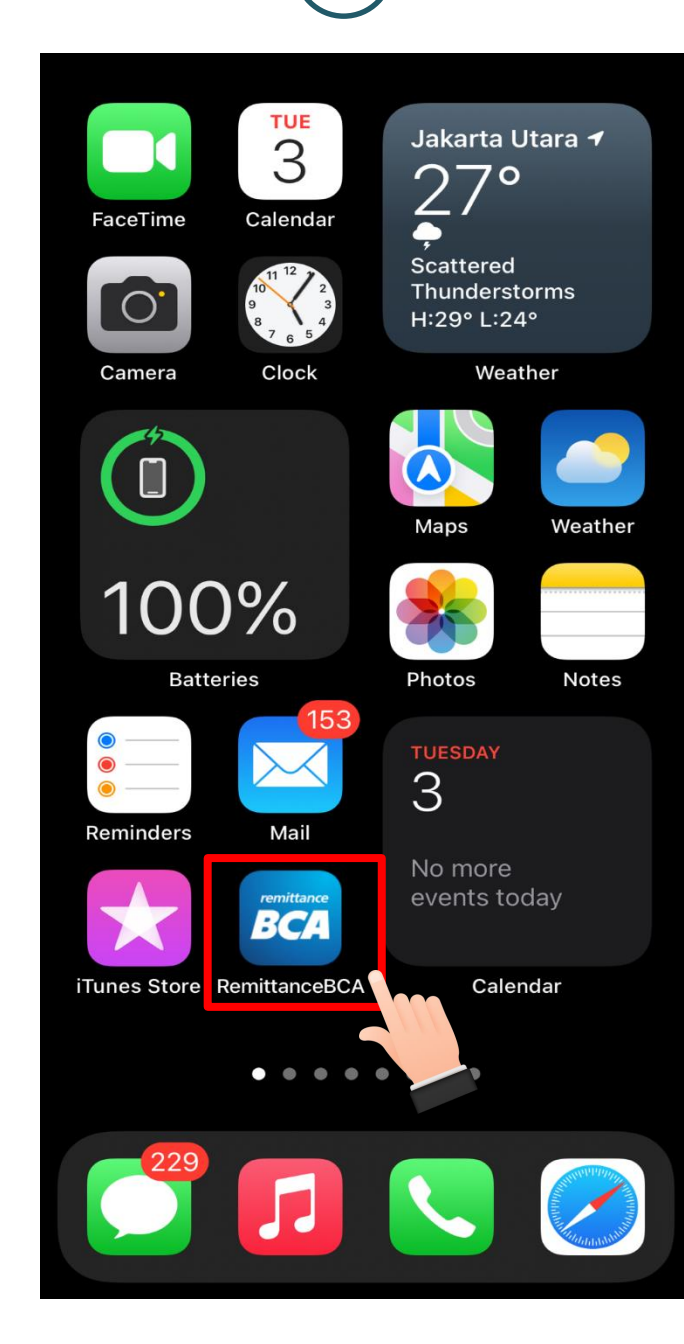

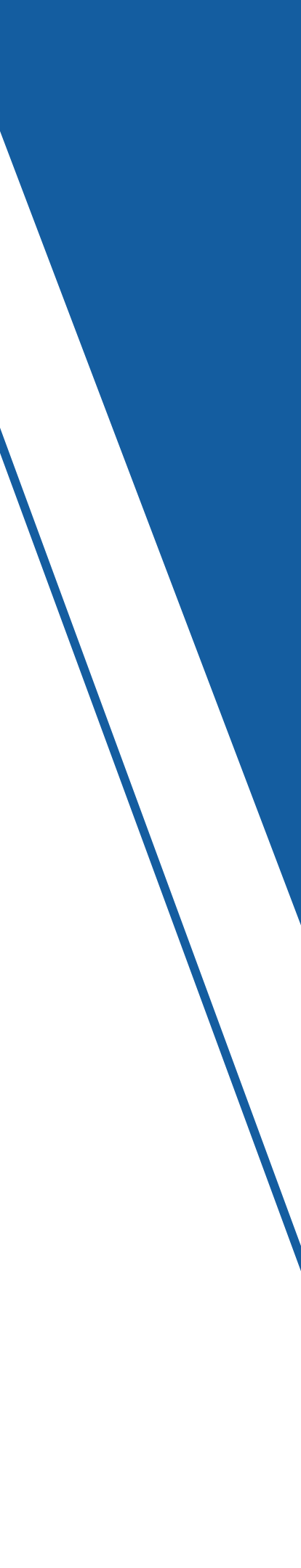

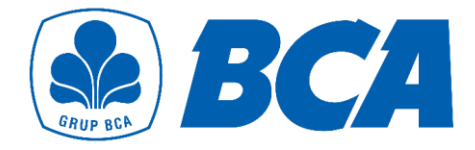

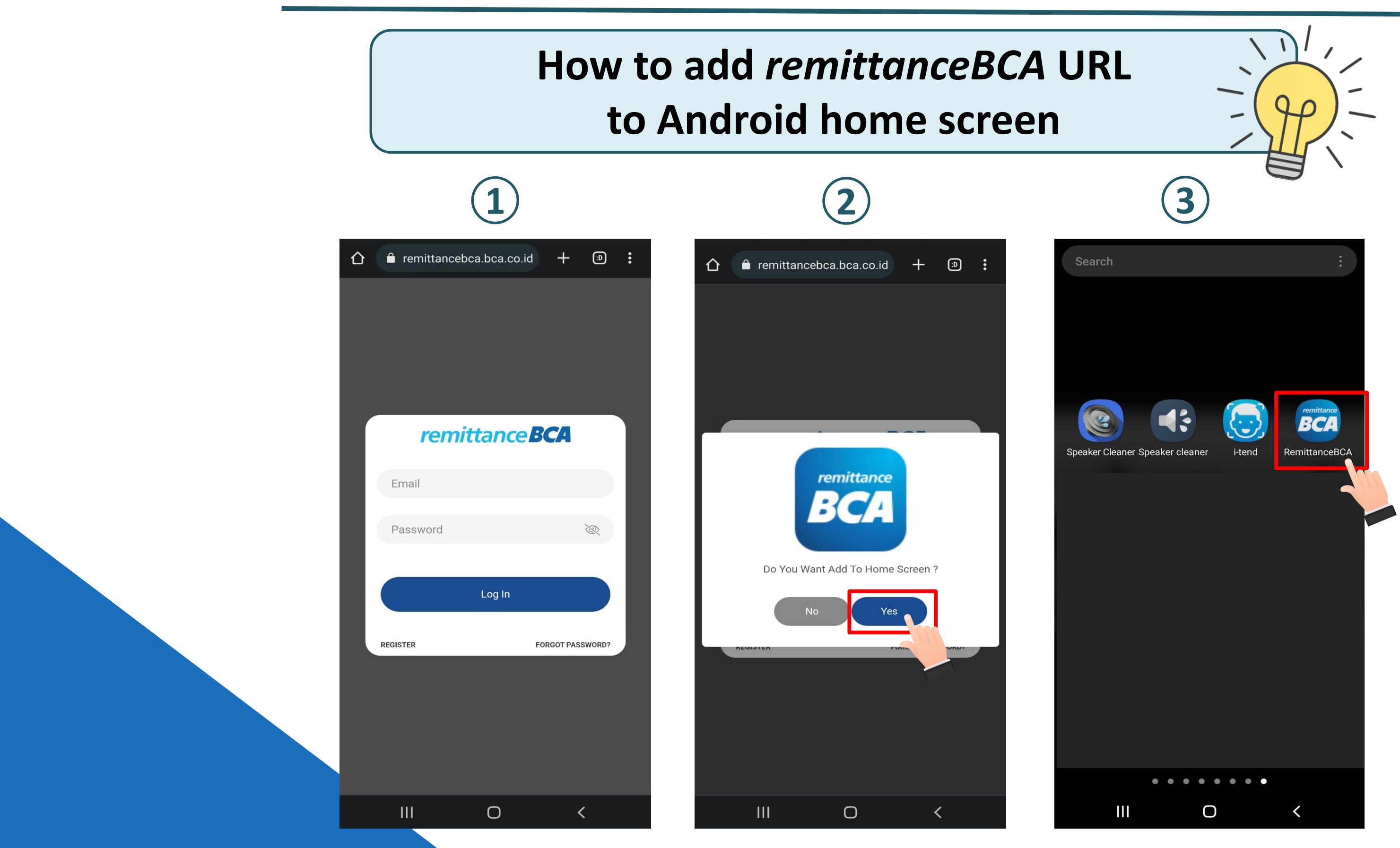

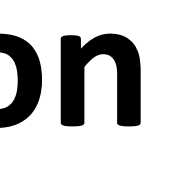

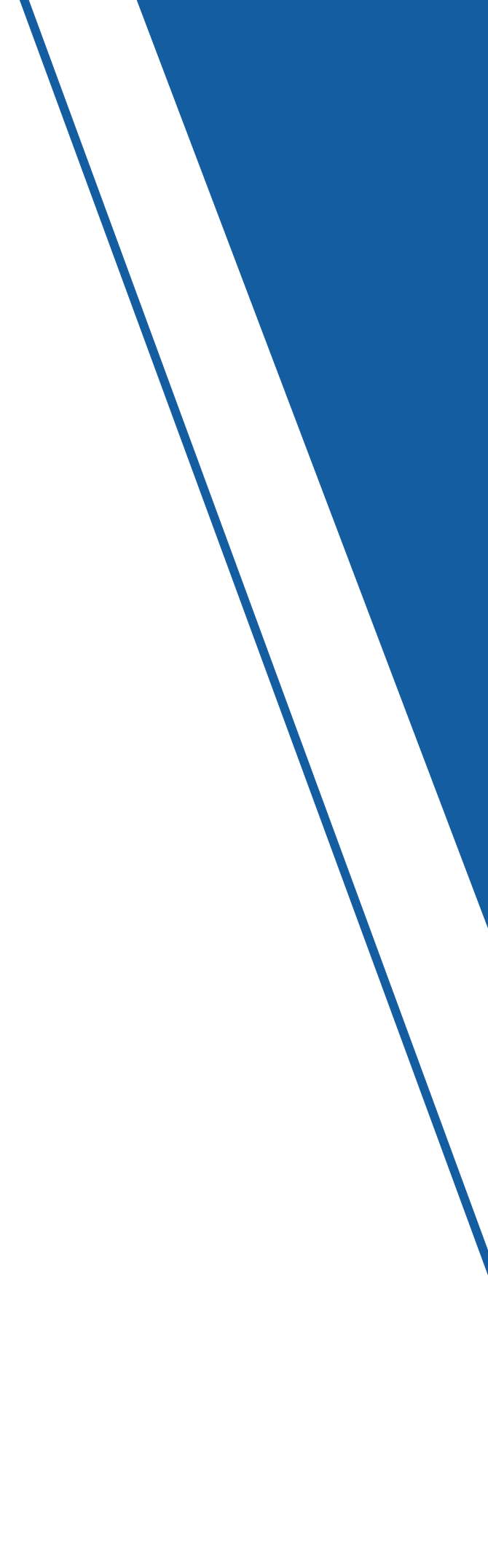

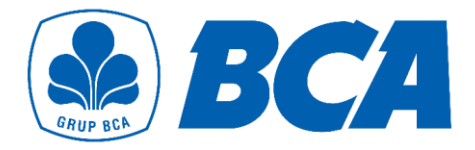

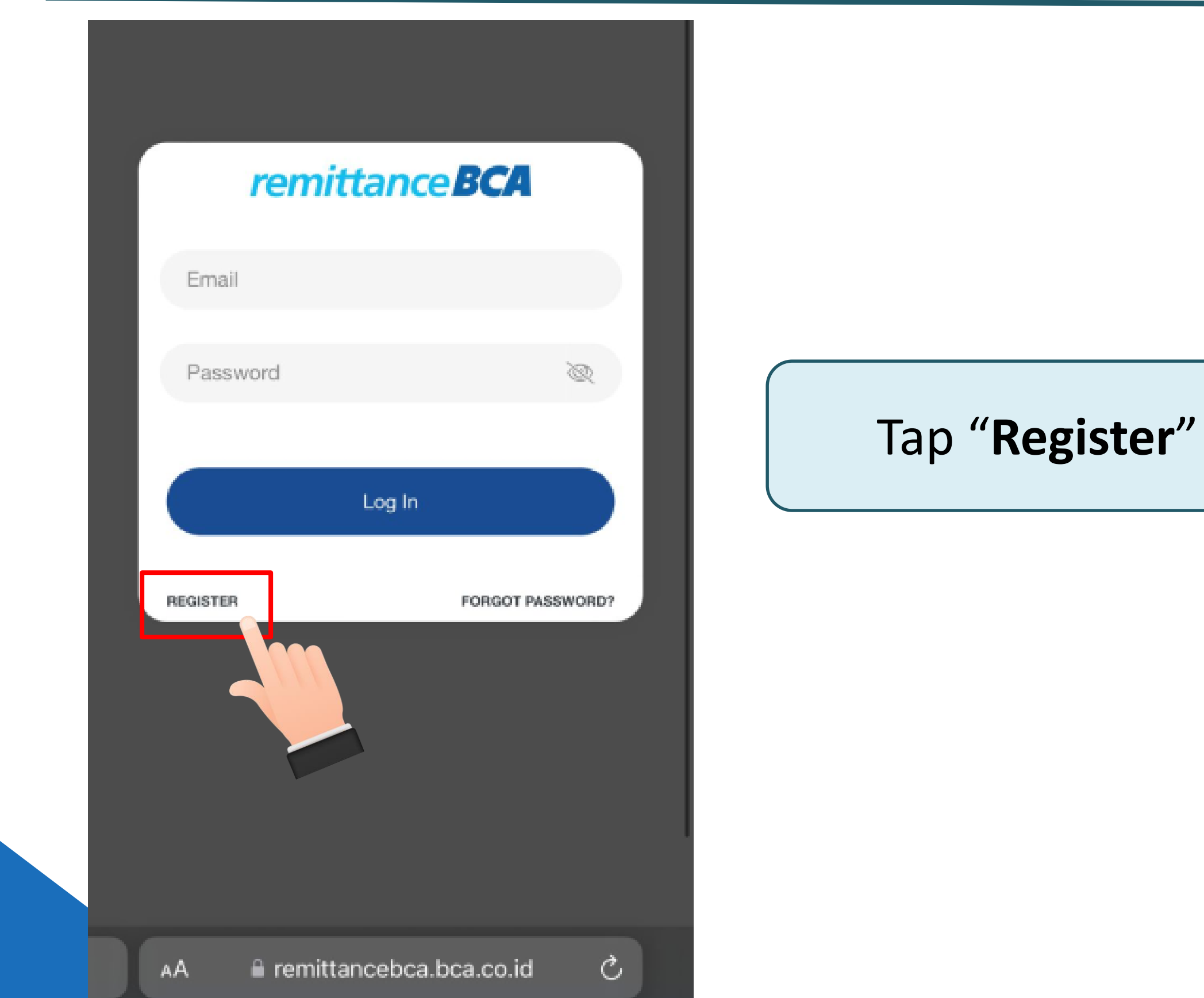

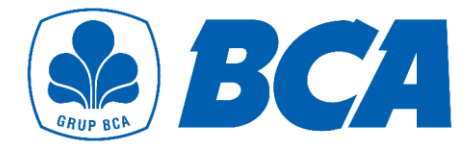

| Mobile Number*                   |                              |      |
|----------------------------------|------------------------------|------|
| Select                           |                              |      |
| Email*                           |                              |      |
|                                  |                              | Ente |
| Password*                        |                              | • N  |
|                                  | Sec.                         |      |
| Ro. optor Bocquerel <sup>a</sup> |                              |      |
| ne-enter Password                | <i>S</i>                     | • P  |
| l'm not a robot                  | reCAPTCHA<br>Privacy - Terms |      |
| * Required Fields                |                              |      |
|                                  | Next                         |      |

### oile number

### word

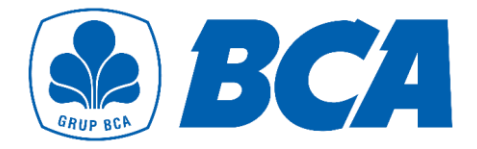

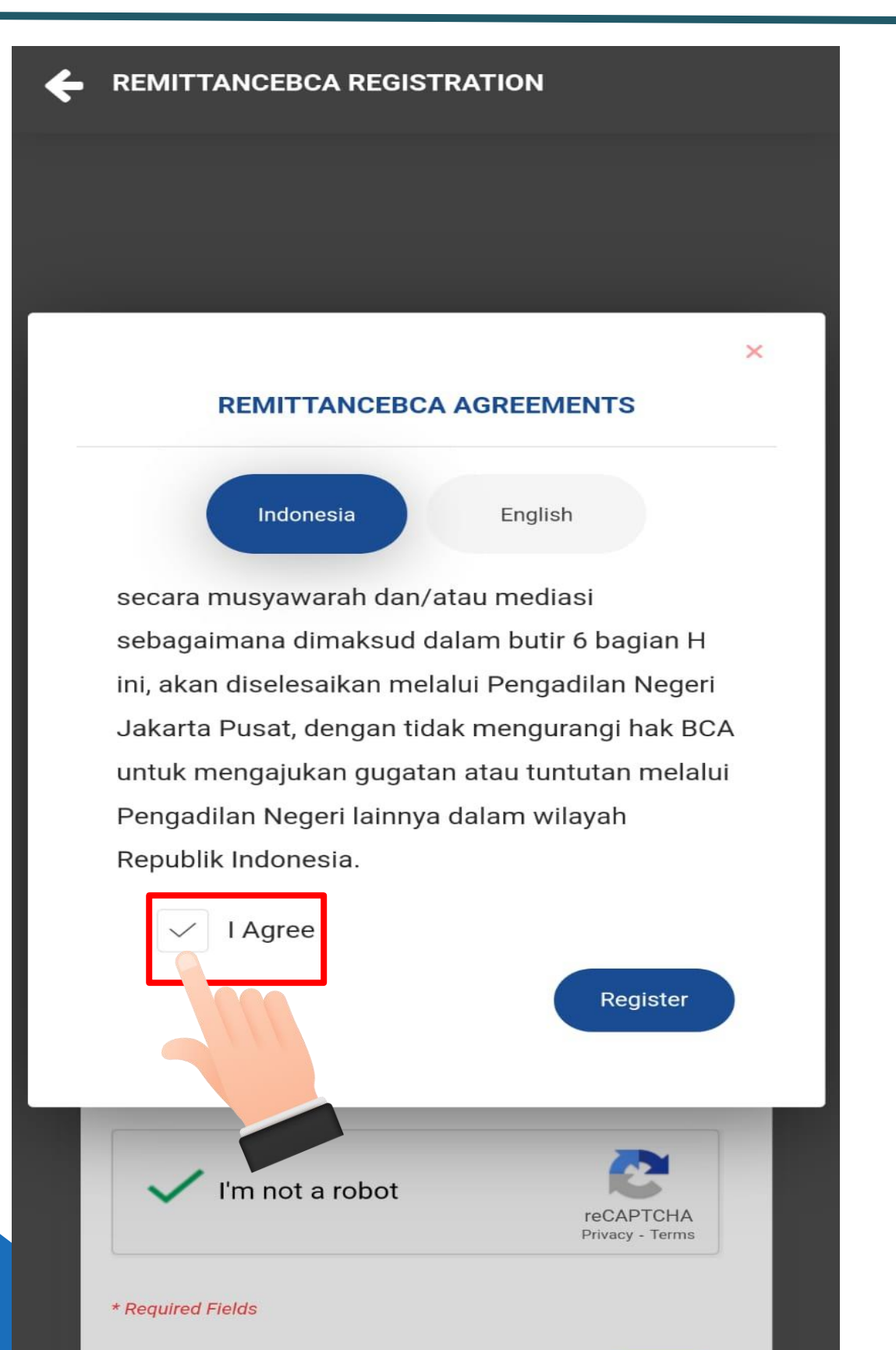

### Read the **agreements**. If you agree, then click "I Agree" to proceed the registration

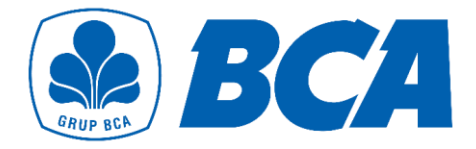

**REMITTANCEBCA - EMAIL VERIFICATION** 

### remittance BCA

remittanceBCA Email Verification

We now need to verify your registered email address. We've sent the verification link to your email. Please click the link in that email to continue.

> Haven't received the Email? Please wait 04m: 37s

Ok

### Open your registered Email to verify

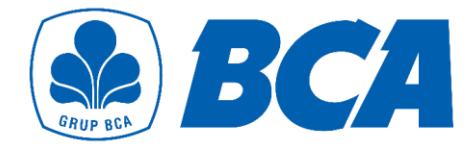

| ÷                                        |                                      |                                           |                                 |                                  |                                 |                               |                               | ₽                               | )                              | Ū                              | J                    | ٥                   | 3                   |                | :               |  |  |   |    |   |         |            |
|------------------------------------------|--------------------------------------|-------------------------------------------|---------------------------------|----------------------------------|---------------------------------|-------------------------------|-------------------------------|---------------------------------|--------------------------------|--------------------------------|----------------------|---------------------|---------------------|----------------|-----------------|--|--|---|----|---|---------|------------|
| Reg                                      | gistr                                | asi re                                    | emi                             | ttar                             | nce                             | BC                            | A                             | >                               | Inb                            | OX                             |                      |                     |                     | 3              | ☆               |  |  |   |    |   |         |            |
| R                                        |                                      | remit<br>to me                            | tanc<br>~                       | ebc                              | a@b                             | oca.                          | co.i                          | id 15                           | 5:39                           |                                |                      |                     | ←                   |                | •••             |  |  |   |    |   |         |            |
|                                          |                                      |                                           |                                 | re                               | mi                              | ttai                          | nce                           | e B                             | CA                             |                                |                      |                     |                     |                |                 |  |  |   |    |   |         |            |
|                                          |                                      |                                           | Ve                              | erify                            | Yo                              | ur E                          | mai                           | il Ac                           | ddre                           | ess                            |                      |                     |                     |                |                 |  |  | ٦ | Га | р | ///<br> | V          |
|                                          | a                                    | hank yo<br>Idress. P                      | ı for c<br>lease                | reatin<br>confir                 | g a re<br>m you                 | emitta<br>ur em<br>bele       | inceB<br>iail ac<br>ow.       | 3CA a<br>ddres                  | ccour<br>s by c                | nt with<br>clickin             | n this<br>g the      | email<br>butto      | n                   |                |                 |  |  |   |    |   | ן<br>   | <b>. r</b> |
|                                          |                                      |                                           |                                 | V                                | 'erify                          | Ema                           | ail Ac                        | ddres                           | 35                             |                                |                      |                     |                     |                |                 |  |  |   |    |   |         |            |
| DISCLAIME<br>Pikirkan kele               | <u>ER</u> :<br>lestarian li          | ngkungan set                              | elum mer                        | ncetak er                        | nail ini.                       |                               |                               |                                 |                                |                                |                      |                     | L                   |                |                 |  |  |   |    |   |         |            |
| Perhatian:<br>disalahguna<br>mendistribu | Email ini<br>akan olei<br>usikan, me | (termasuk<br>i siapa pun<br>inyebarkan, r | ampirann<br>Jika Ai<br>neminjam | iya) han<br>nda buk<br>ikan, mei | ya dituj<br>an pen<br>ncetak, r | ukan ke<br>erima e<br>menggar | epada p<br>email y<br>ndakan, | penerim<br>rang dir<br>, atau m | ia email<br>maksud,<br>iemanfa | l yang t<br>Anda t<br>atkan em | idak di<br>nall ini. | n di ata<br>perkena | as dan t<br>akan me | tidak<br>em-fo | boleh<br>rward, |  |  |   |    |   |         |            |
| ::BCA::*                                 | =>                                   |                                           |                                 |                                  |                                 |                               |                               |                                 |                                |                                |                      |                     |                     |                |                 |  |  |   |    |   |         |            |
|                                          | ←                                    | Reply                                     |                                 | $\left( \right)$                 | *                               | ר Re                          | eply                          | all                             |                                |                                | ð                    | Fo                  | rware               | d              |                 |  |  |   |    |   |         |            |

### /erify Email Address" on he registered Email

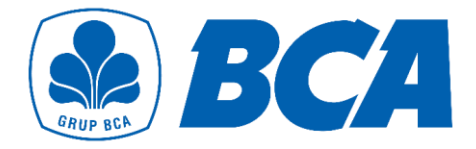

**REMITTANCEBCA - USER ACTIVATION** 

### remittance BCA

remittanceBCA User Activation

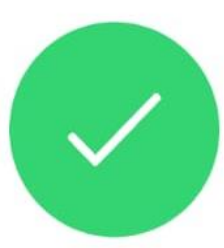

Your remittanceBCA account has been successfully activated. You can now login to your remittanceBCA to start your transactions.

Login remittanceBCA

**Basic registration** completed successfully

Tap "Login remittanceBCA" for advance registration

# Flow for Advance Registration

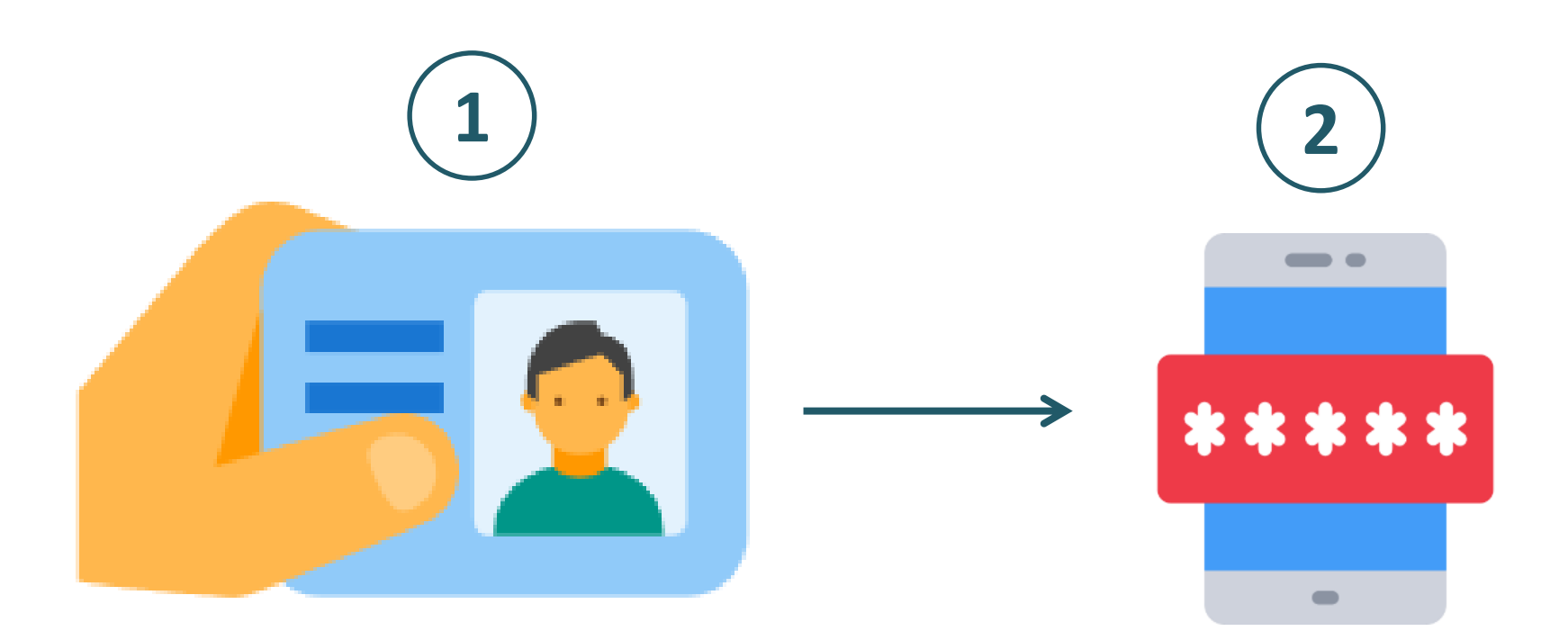

Complete personal data based on e-KTP

Verify OTP

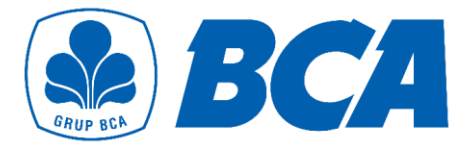

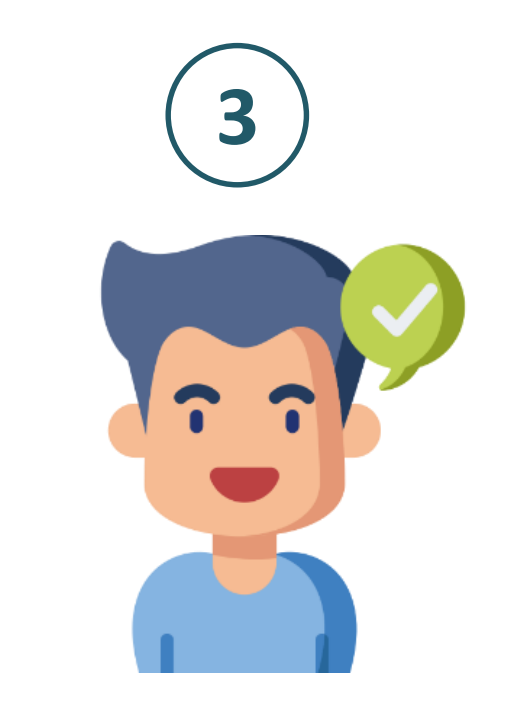

### Advance registration completed successfully

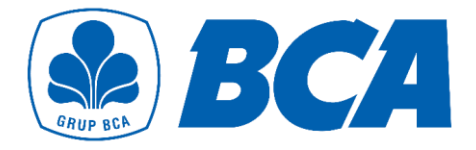

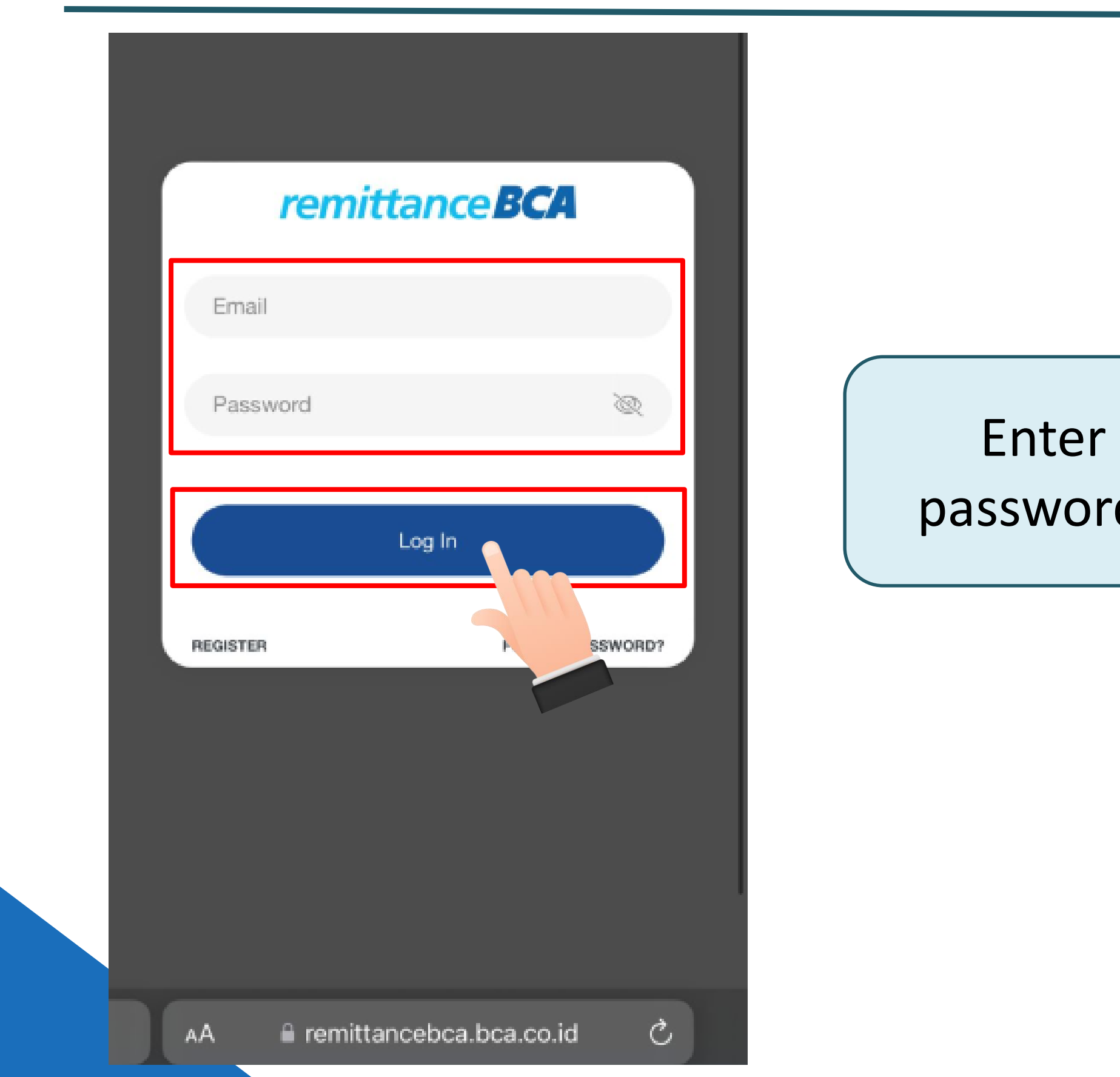

### Enter registered Email and password and then tap "Log In"

| remittance <b>BCA</b> | ID EN 🛞   |
|-----------------------|-----------|
| Transfer              | Promotion |
| Ex Calculators        | History   |
| TX Galculators        | Thistory  |

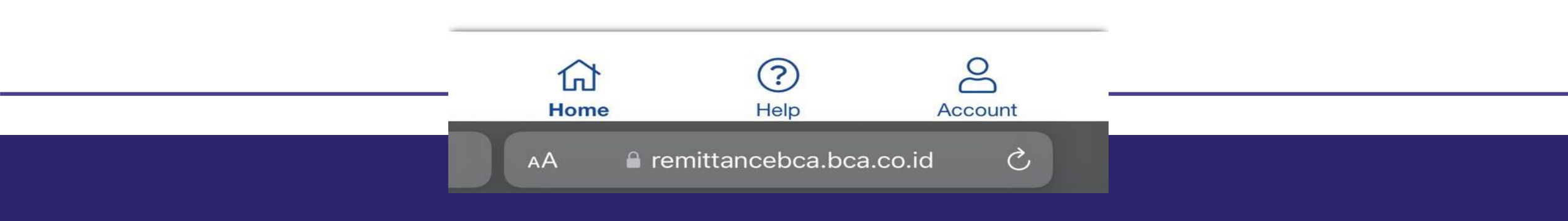

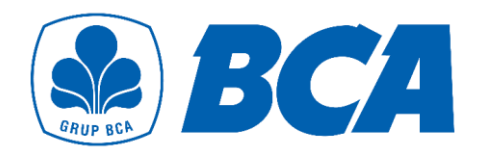

### Tap "Transfer" / "History" to show the pop-up notification for advance registration

| remittancebca.bca.c                                                                      | co.id/fm/# +                                                                        | 10 EN (%)                  |           |
|------------------------------------------------------------------------------------------|-------------------------------------------------------------------------------------|----------------------------|-----------|
| Transfer<br>REMITTANCE BCA ADVAN<br>To access all the available<br>Advance Registration. | CE REGISTRATION<br>features*, you need<br>ck Here to start *) a<br>e only av le for | to do<br>at this<br>BCA    | Tap "Clic |
| 6) (1)                                                                                   | ?                                                                                   | $\stackrel{\circ}{\frown}$ |           |

Account

Help

Home

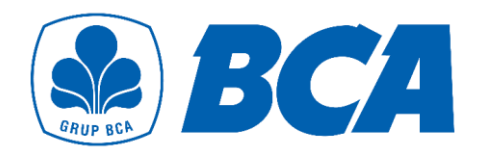

### **k Here**" to start the registration

| remittance <b>BCA</b> |                                                                                                    | ID EN 💿 |         |
|-----------------------|----------------------------------------------------------------------------------------------------|---------|---------|
|                       | Promotion<br>Promotion<br>Promotion<br>Promotion<br>Promotion<br>Promotion<br>Concer<br>President and president and presi | S N     | Tap "Ye |
| Home                  | ?<br>Help Acc                                                                                                    | O       |         |
| AA 🔒 remitta          | ancebca.bca.co.id                                                                                                    | Ċ       |         |

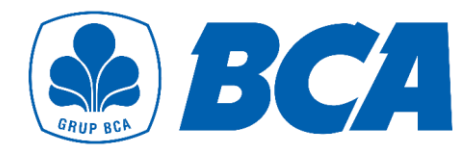

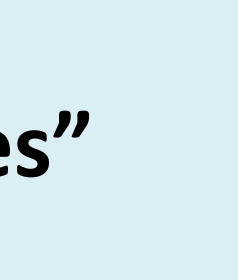

| remittance <b>BCA</b>                                          |                              |
|----------------------------------------------------------------|------------------------------|
| ADVANCE REGISTRATION<br>Upload Identification Card             |                              |
| Upload KTP Image                                               |                              |
| <image/> <image/> <image/> <image/> <image/> <image/> <image/> | Select <b>"Ta</b><br>image → |
| AA                                                             |                              |

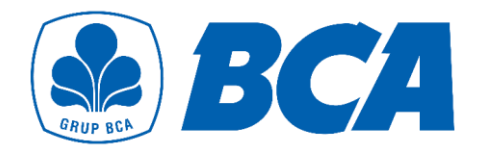

### **p to take photo**" for upload KTP upload image → select **"Next"**

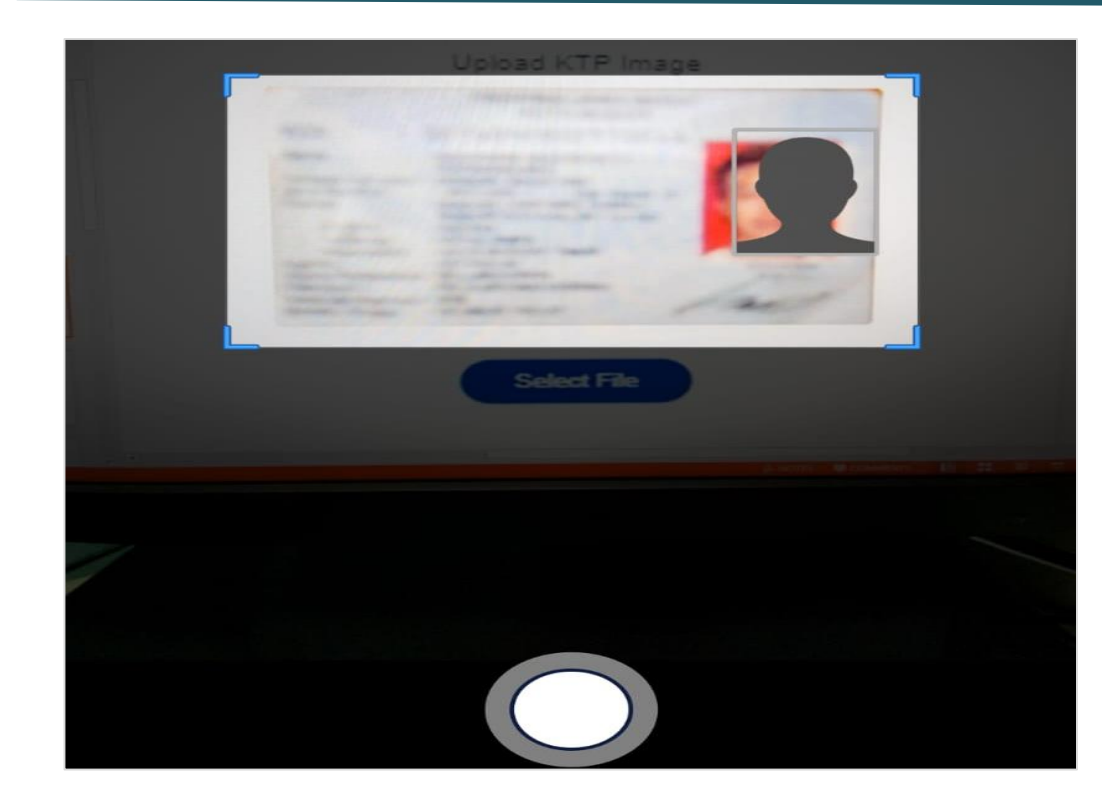

### Take a photo of your KTP with sufficient lighting and must be clear

Upload KTP Image

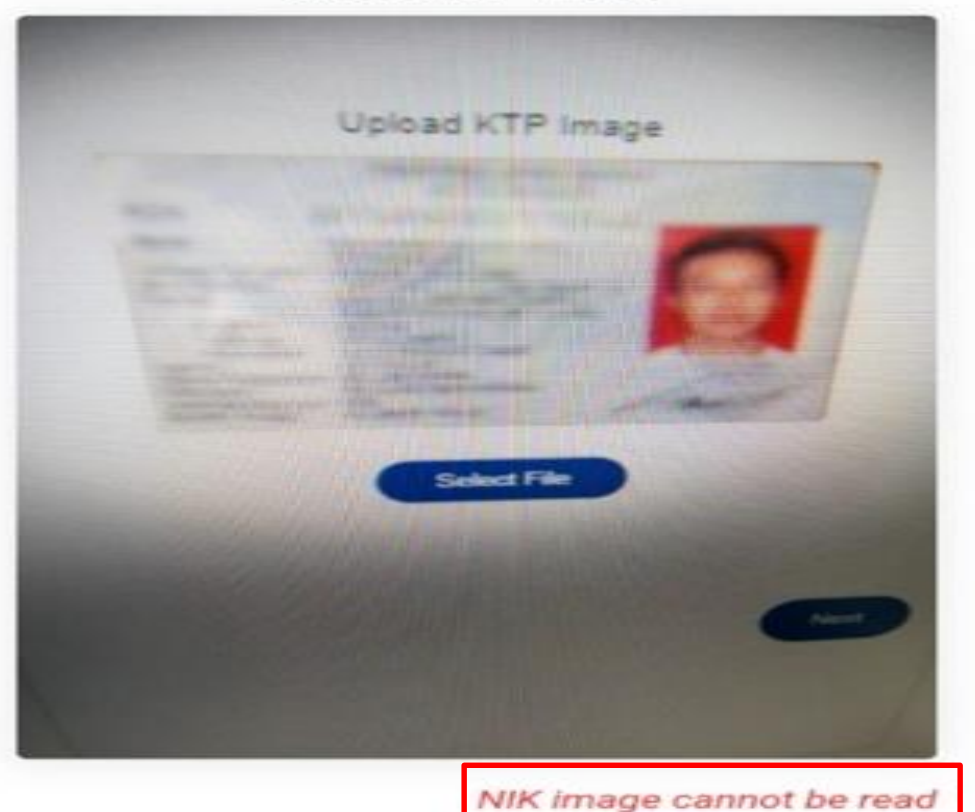

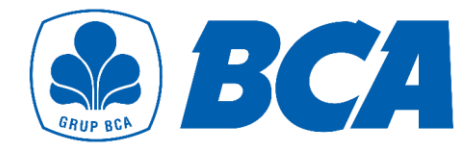

### An error notification will occur, if the text is unreadable or poor image quality

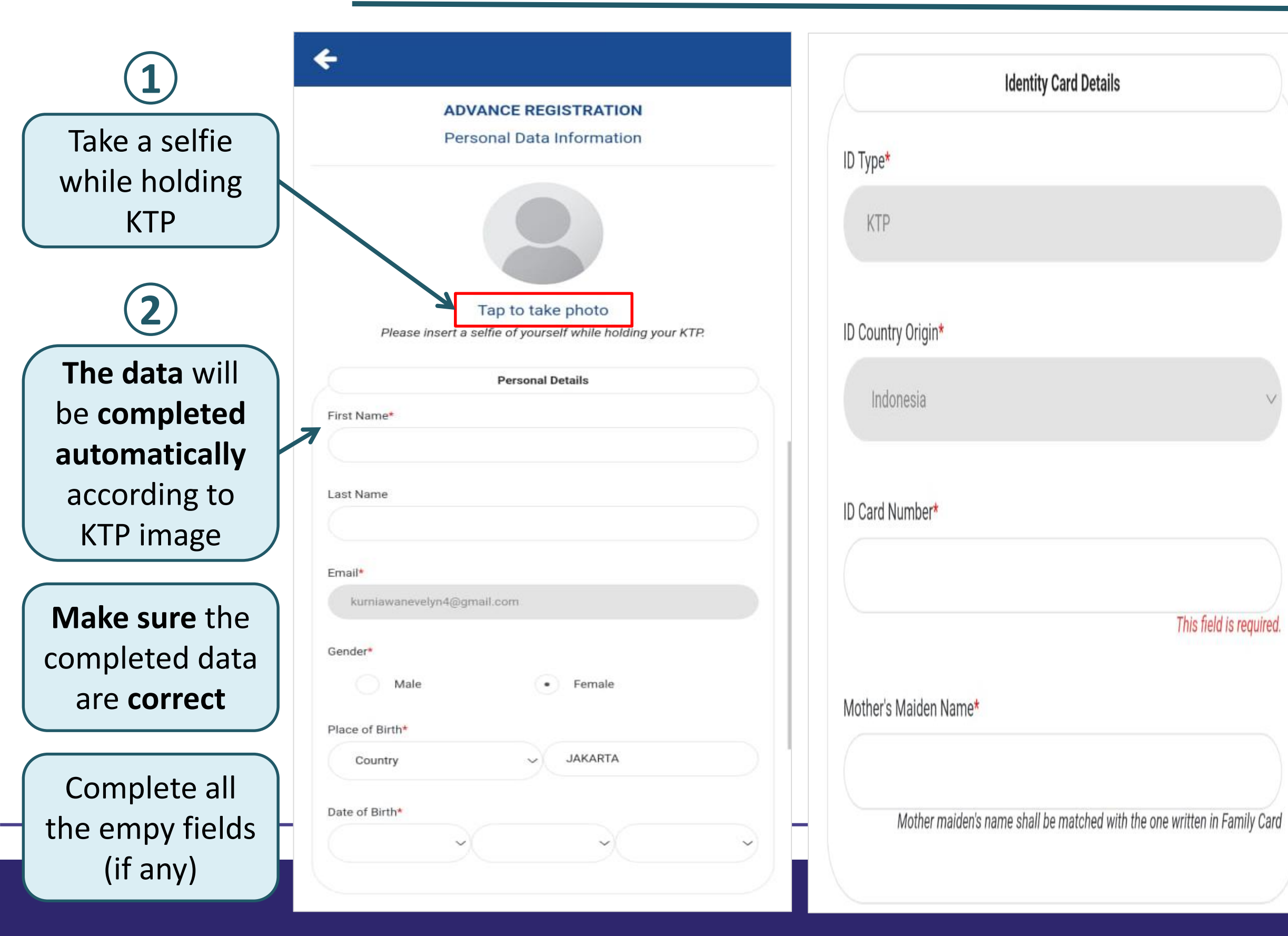

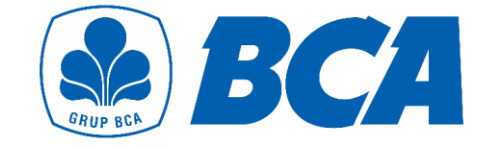

|                          | Address Details |                              |      |       |
|--------------------------|-----------------|------------------------------|------|-------|
| Address Line 1*          |                 |                              |      |       |
|                          |                 |                              |      |       |
|                          |                 |                              |      |       |
| Address Line 2           |                 |                              |      |       |
|                          |                 |                              |      |       |
|                          |                 |                              |      |       |
| Country*                 |                 |                              |      |       |
| Indonesia                |                 |                              | ~    |       |
|                          |                 |                              |      |       |
| State / Region*          |                 |                              |      |       |
|                          |                 |                              |      |       |
|                          |                 |                              |      |       |
| City*                    |                 |                              |      |       |
|                          |                 |                              |      |       |
|                          |                 |                              |      |       |
| Postal Code*             |                 |                              |      |       |
|                          |                 |                              |      |       |
|                          |                 |                              |      |       |
|                          |                 |                              |      | (3)   |
| * This field is required |                 |                              |      |       |
| This held is required.   |                 |                              |      | Tap   |
|                          |                 |                              |      | "Novt |
|                          |                 |                              |      | Next  |
| I'm not a robot          |                 | RC.                          |      |       |
|                          | F               | reCAPTCHA<br>Privacy - Terms |      |       |
|                          |                 |                              |      |       |
| Back                     |                 | 3                            | Next |       |
|                          |                 |                              |      |       |

|                     | Personal Details      |
|---------------------|-----------------------|
|                     |                       |
| First Name*         | SULISTYONO            |
| Last Name           | PUTRA                 |
| Email*              | sputra@gmail.com      |
| Gender*             | Male                  |
| Place of Birth*     | JAKARTA, ID           |
| Date of Birth*      | Feb 24, 1974          |
|                     | Identity Card Details |
| D Туре*             | KTP                   |
| D Card Number*      | 3506042602660001      |
| Mother's Maiden Nam | ne* Sari              |

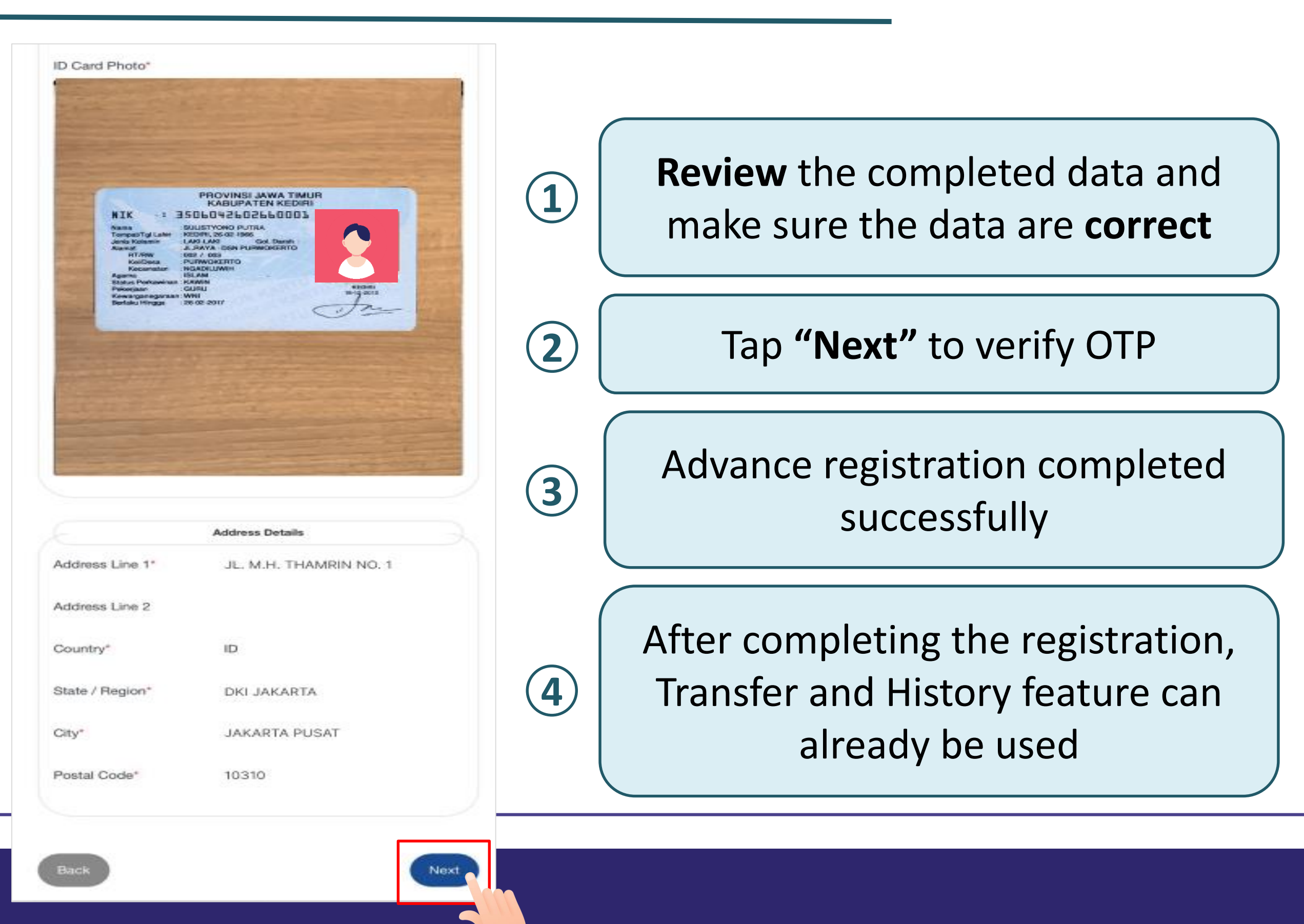

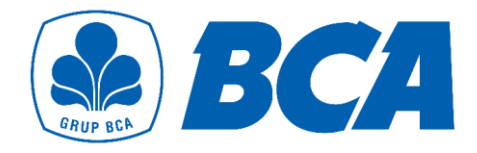

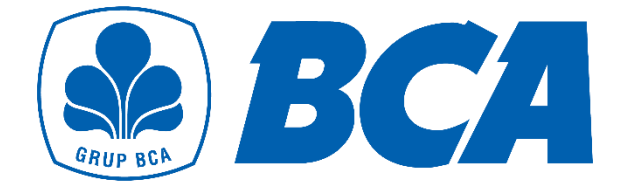

# Flow for Transaction

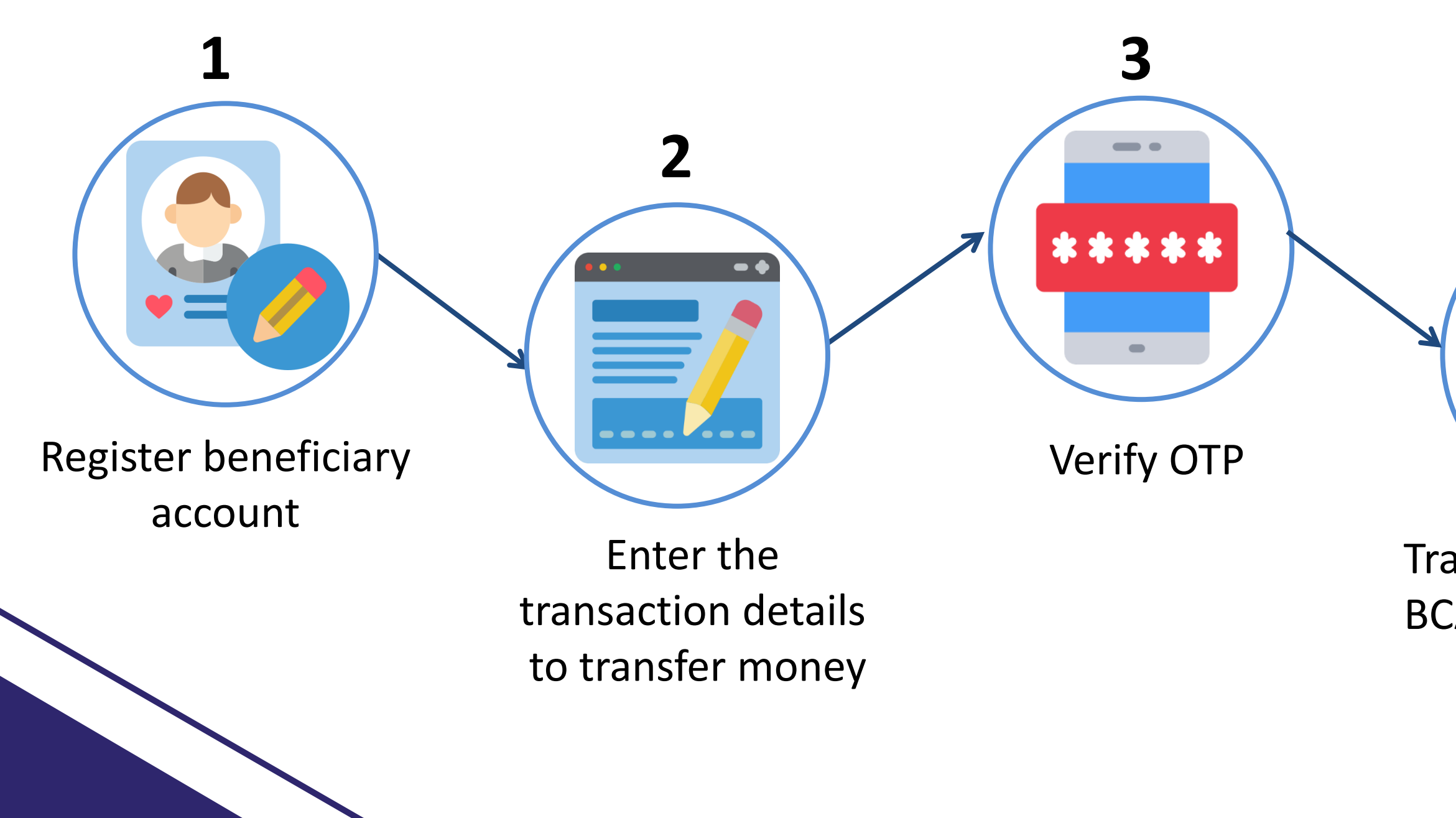

### Money transfer completed successfully

5

Transfer payment to BCA Virtual Account number

4

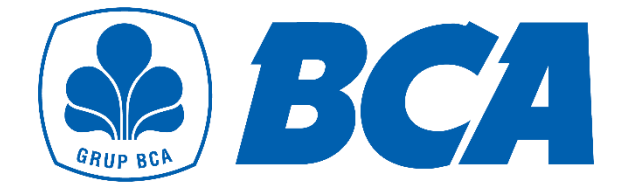

# **Register Beneficiary**

| TRANSFER MONEY                 |      |
|--------------------------------|------|
| <b>QE</b> REGISTER BENEFICIARY |      |
|                                |      |
| Bank Account                   |      |
| TRANSFER MONEY                 | gist |
| Bank Account                   |      |
| Bank Account                   |      |
|                                |      |
|                                |      |
|                                |      |
|                                |      |

### er Beneficiary"

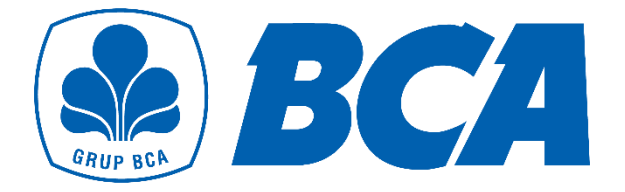

# **Register Beneficiary**

|                         | ADDRESS & PHONE             |
|-------------------------|-----------------------------|
| ADD BENEFICIARY ACCOUNT |                             |
| DANK INCO               | Addresses                   |
| DAINK INFO              | Street name and number      |
| ccount Type*            | City                        |
| Bank Account            |                             |
|                         | State / Region*             |
| ank Country*            |                             |
| Bank Country            | Country                     |
|                         |                             |
| eneficiary Bank*        | Postal Code*                |
| SWIFT/BIC Code          |                             |
| Bank Name               | Phone Number                |
|                         | +                           |
| RECIPIENT               |                             |
| ACCOUNT INFO            | Account Picture             |
|                         |                             |
|                         |                             |
| Account Number*         |                             |
| Account Number          | Tap to take appount picture |
| Account Name*           | rap to take account picture |
|                         |                             |
|                         |                             |

### Enter the beneficiary data

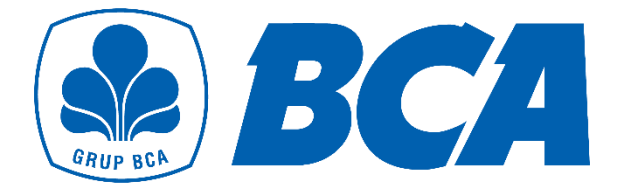

# **Register Beneficiary**

| REATE BENEFICIAR               | ACCOUNT                             |
|--------------------------------|-------------------------------------|
| Account Type                   | Bank Account                        |
| Bank Country                   | United States of America            |
| Bank Code Type                 | BIC/SWIFT                           |
| Beneficiary Bank               | WELLS FARGO BANK,<br>N.AWFBIUS6SXXX |
| ABA (Wire)/ABA<br>(Electronic) | 1111111                             |
| Account Number                 | 1111111                             |
| Account Name                   | S                                   |

| Addresses      | 9 Sunset Blvd            |
|----------------|--------------------------|
| City           | Houston                  |
| State / Region | тх                       |
| Country        | United States of America |
| Postal Code    | 77005                    |
| Phone Number   | +18320001234             |
| Ad             | ecount Picture           |
| Back           | Submit                   |

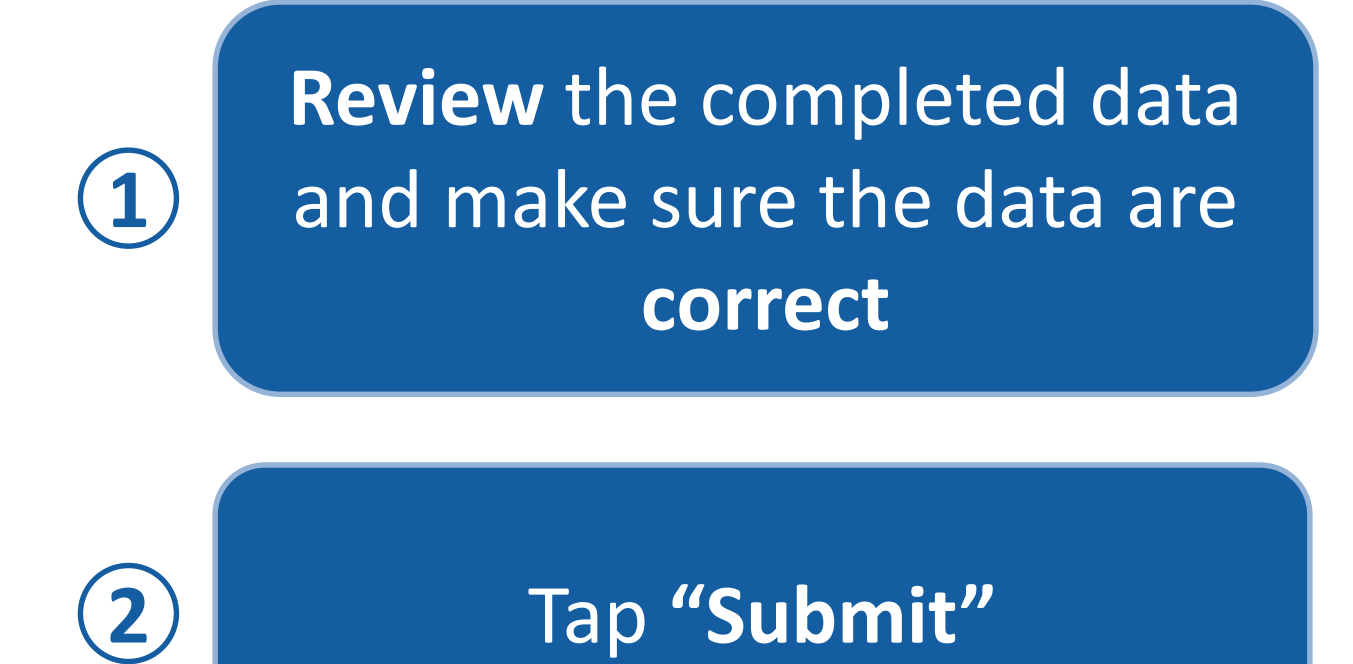

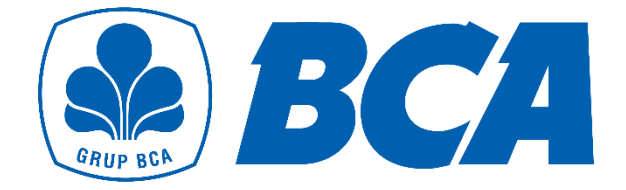

|            | TRANSFER MONEY       |
|------------|----------------------|
| <b>≥</b>   | REGISTER BENEFICIARY |
| Bank Accou | unt                  |
|            | TRANSFER MONEY       |
| Bank Accou | unt                  |
|            |                      |
|            |                      |
|            |                      |
|            |                      |

### Tap "Transfer Money"

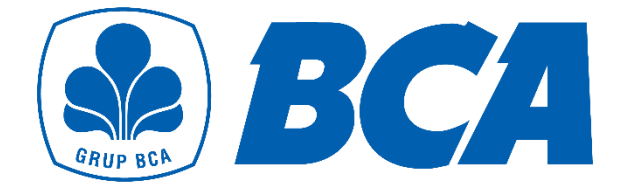

| TRANSFER MONEY       |                                   |  |  |
|----------------------|-----------------------------------|--|--|
| Remit from Indonesia | Account Type                      |  |  |
| Account Type         | BANK ACCOUNT                      |  |  |
| BANK ACCOUNT         | PLEASE CHOOSE BENEFICIARY ACCOUNT |  |  |
| Beneficiary          | S                                 |  |  |
| rrency               | WELLS FARGO BANK, N.A.            |  |  |
| ~                    |                                   |  |  |
| Amount               |                                   |  |  |
| 0                    |                                   |  |  |
| Amount in IDR        |                                   |  |  |
| 0                    |                                   |  |  |
| Purpose              |                                   |  |  |
| ~                    |                                   |  |  |
| Messages             |                                   |  |  |
|                      | Close                             |  |  |
|                      |                                   |  |  |
| 0 / 105 characters   | Messages                          |  |  |

Choose Registered Beneficiary to select the **destination account** that was previously registered

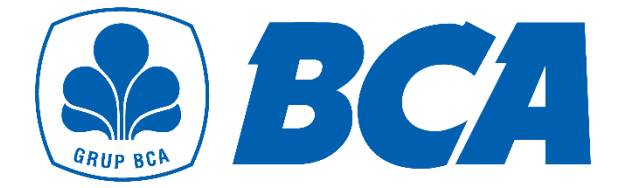

| TRANSFER MONEY                                    | TRANSFER MONEY                                     |
|---------------------------------------------------|----------------------------------------------------|
| Remit from Indonesia                              | Remit from Indonesia                               |
| ccount Type                                       | Account Type                                       |
| BANK ACCOUNT                                      | BANK ACCOUNT                                       |
| eneficiary Registered Beneficiary Unregistered Be | neficiary                                          |
| urrency                                           | integratered beneficiary of onregistered beneficia |
|                                                   | Unregistered Beneficiary                           |
| nount                                             | CREATE BENEFICIARY ACCOUNT                         |
| 0<br>mount in IDB                                 | Cancel Yes                                         |
| 0                                                 | Amount in IDR                                      |
| ITDOSE                                            | 0                                                  |
|                                                   | ~                                                  |
|                                                   | Purpose                                            |
| essages                                           |                                                    |
|                                                   | Messages                                           |
| 0 / 105 c                                         | haracters                                          |

### Choose Unregistered Beneficiary to register a new beneficiary account

### Tap "Yes" to create a beneficiary account

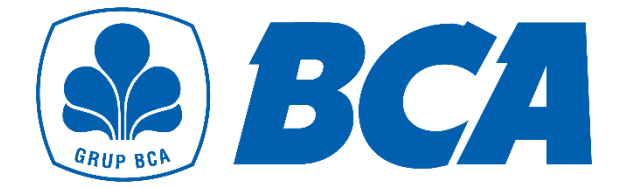

|                                                          |                                                                        | Currency                                                    |
|----------------------------------------------------------|------------------------------------------------------------------------|-------------------------------------------------------------|
|                                                          | TRANSFER MONEY                                                         | US Dollar (USD)                                             |
| Remit from Indonesia                                     |                                                                        | Amount                                                      |
| ccount Type                                              |                                                                        | 100.00                                                      |
| BANK ACCOUNT                                             |                                                                        | USD 100.00                                                  |
| eneficiary <ul> <li>Registered E</li> </ul>              | Beneficiary Unregistered Beneficiary                                   | 1,524,100<br>Check rates                                    |
|                                                          | Tap to change beneficiary                                              | Purpose                                                     |
| Account Number                                           | Tap to change beneficiary 1111111                                      | Purpose<br>BUSINESS/PRIVATE TRIP<br>Messages                |
| Account Number<br>Account Name                           | Tap to change beneficiary 11111111 S                                   | Purpose<br>BUSINESS/PRIVATE TRIP<br>Messages                |
| Account Number<br>Account Name<br>Bank Name              | Tap to change beneficiary 11111111 S WELLS FARGO BANK, N.A.            | Purpose<br>BUSINESS/PRIVATE TRIP<br>Messages                |
| Account Number<br>Account Name<br>Bank Name<br>Bank Code | Tap to change beneficiary 1111111 S WELLS FARGO BANK, N.A. WFBIUS6SXXX | Purpose<br>BUSINESS/PRIVATE TRIP<br>Messages<br>0 / 105 cha |

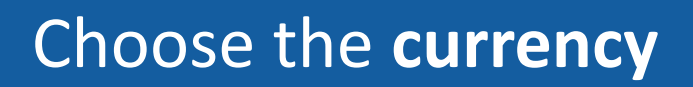

### Enter the **amount**

### Select "Check rates" to see the rate

### Choose the purpose

Enter the messages

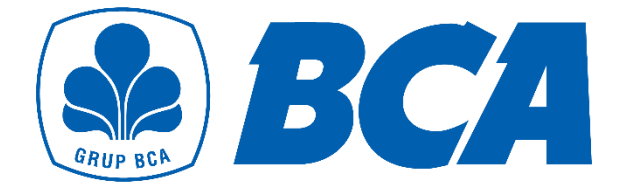

|               |                                                       | PAYMENT METHOD *                                                                                   |
|---------------|-------------------------------------------------------|----------------------------------------------------------------------------------------------------|
| Rates         | TRANSACTION DETAILS<br>will be refreshed in 00m : 56s | Virtual Account                                                                                    |
| RECIPIENT     | S                                                     | Promo Code Check                                                                                   |
| Account Type  | BANK ACCOUNT                                          | TRANSFER SUMMARY         Transfer Amount         IDR 1,523,900         Telex Charges         IDR 0 |
| Currency      | USD                                                   |                                                                                                    |
| Amount        | 100.00                                                | Total Amount to Transfer IDR 1,523,900                                                             |
| Amount in IDR | IDR 1,523,900 (i)                                     |                                                                                                    |
| Bank Code     | WFBIUS6SXXX                                           | I hereby declare and warrant that I do not purchas                                                 |
| Bank Name     | WELLS FARGO BANK, N.A.                                | foreign currencies against the Rupiah over USD<br>100,000 or equivalent per month from any banking |
| Purpose       | BUSINESS/PRIVATE TRIP                                 | system in Indonesia                                                                                |
| Messages      |                                                       |                                                                                                    |
| <b>T</b> 1 0  | 10.0.0                                                | Cancel Sul                                                                                         |

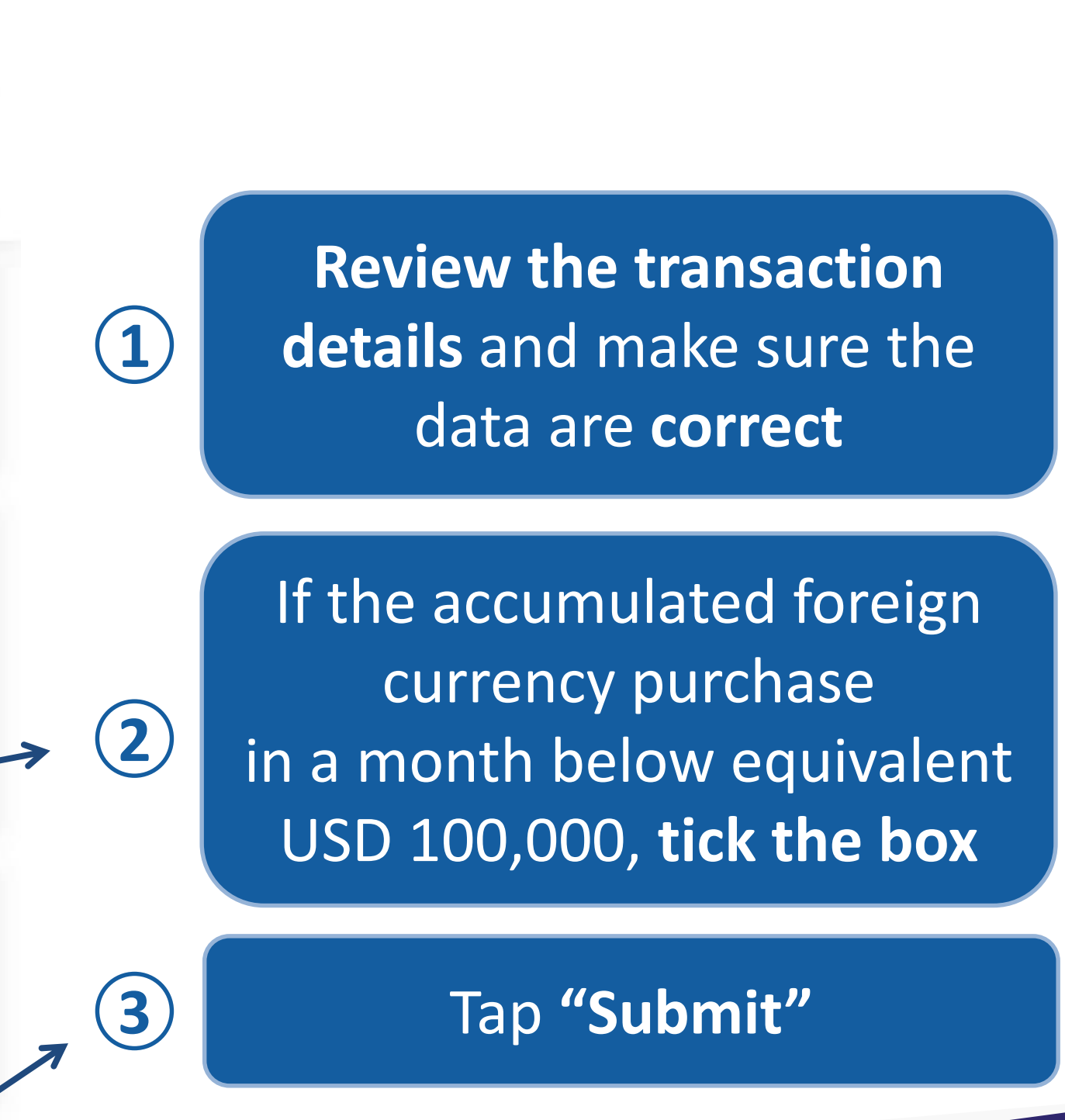

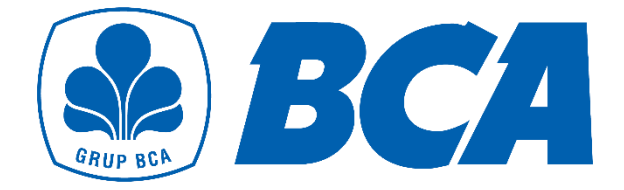

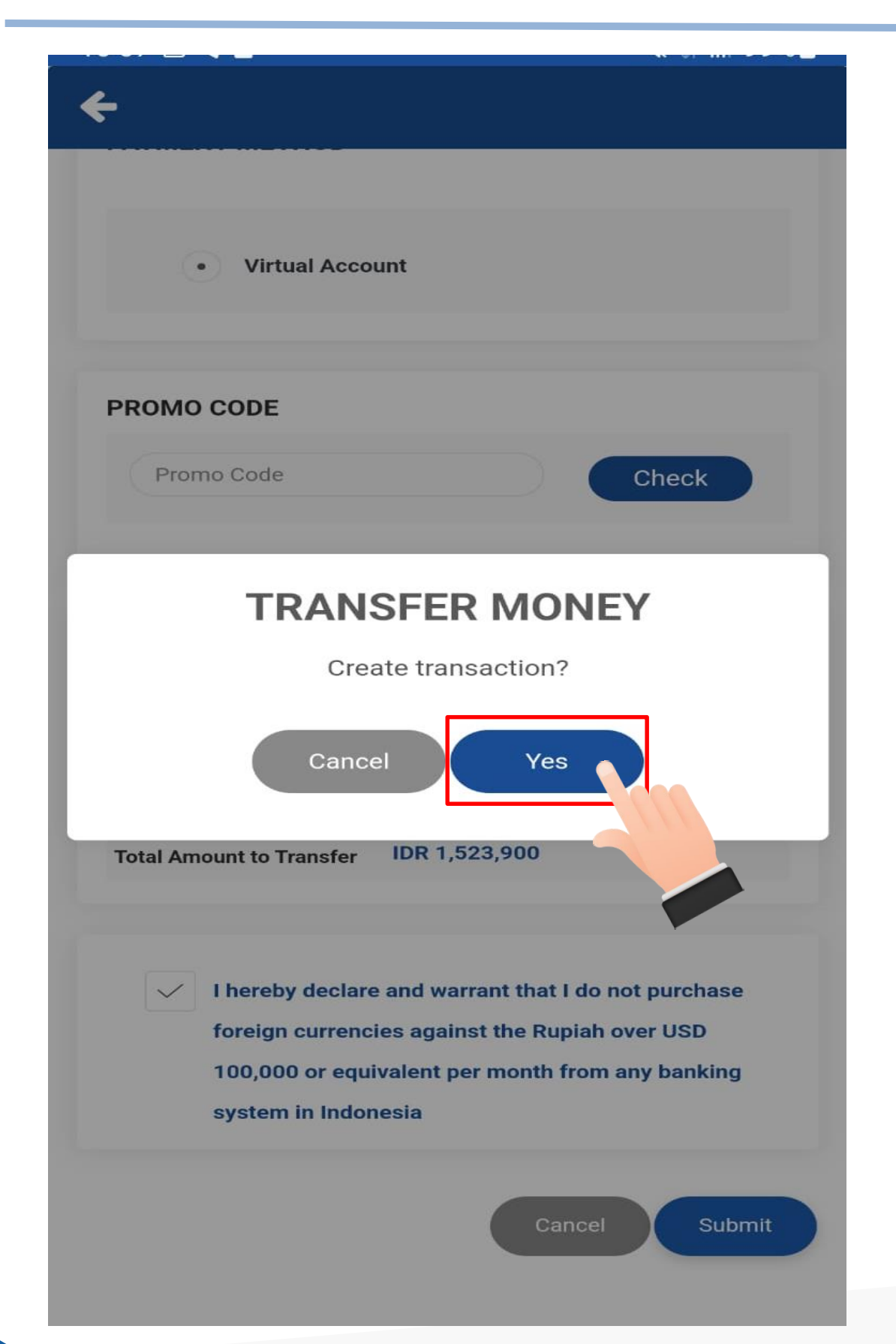

### Tap "Yes" to verify OTP

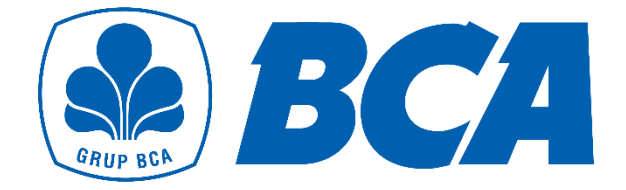

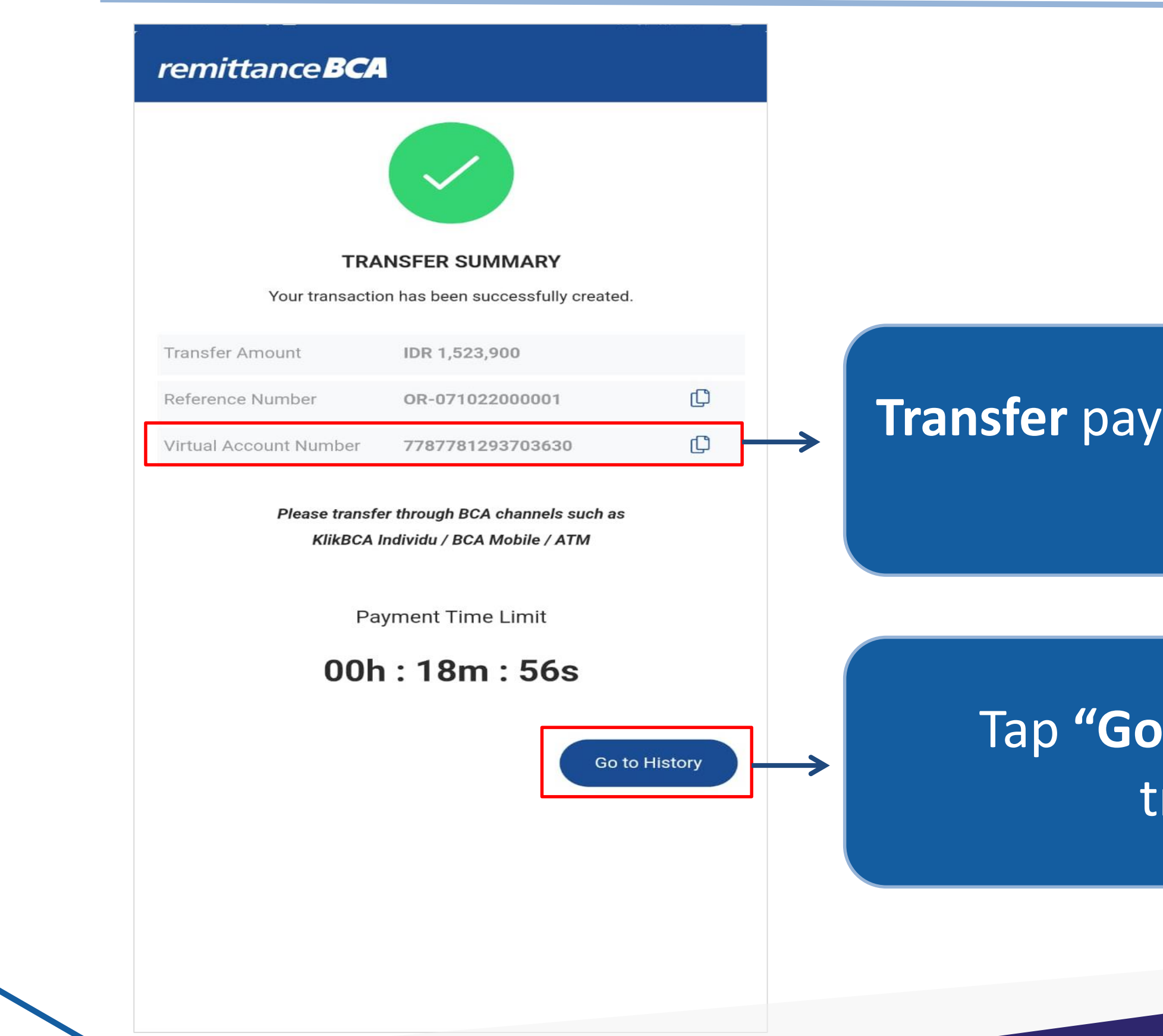

### Transfer payment to BCA Virtual Account number

### Tap "Go to History" to check the transaction history

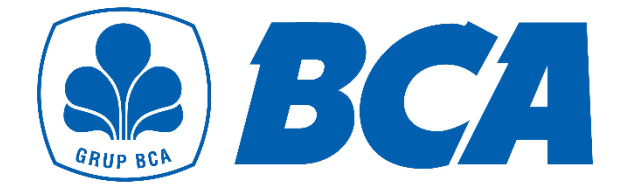

# **Transaction History**

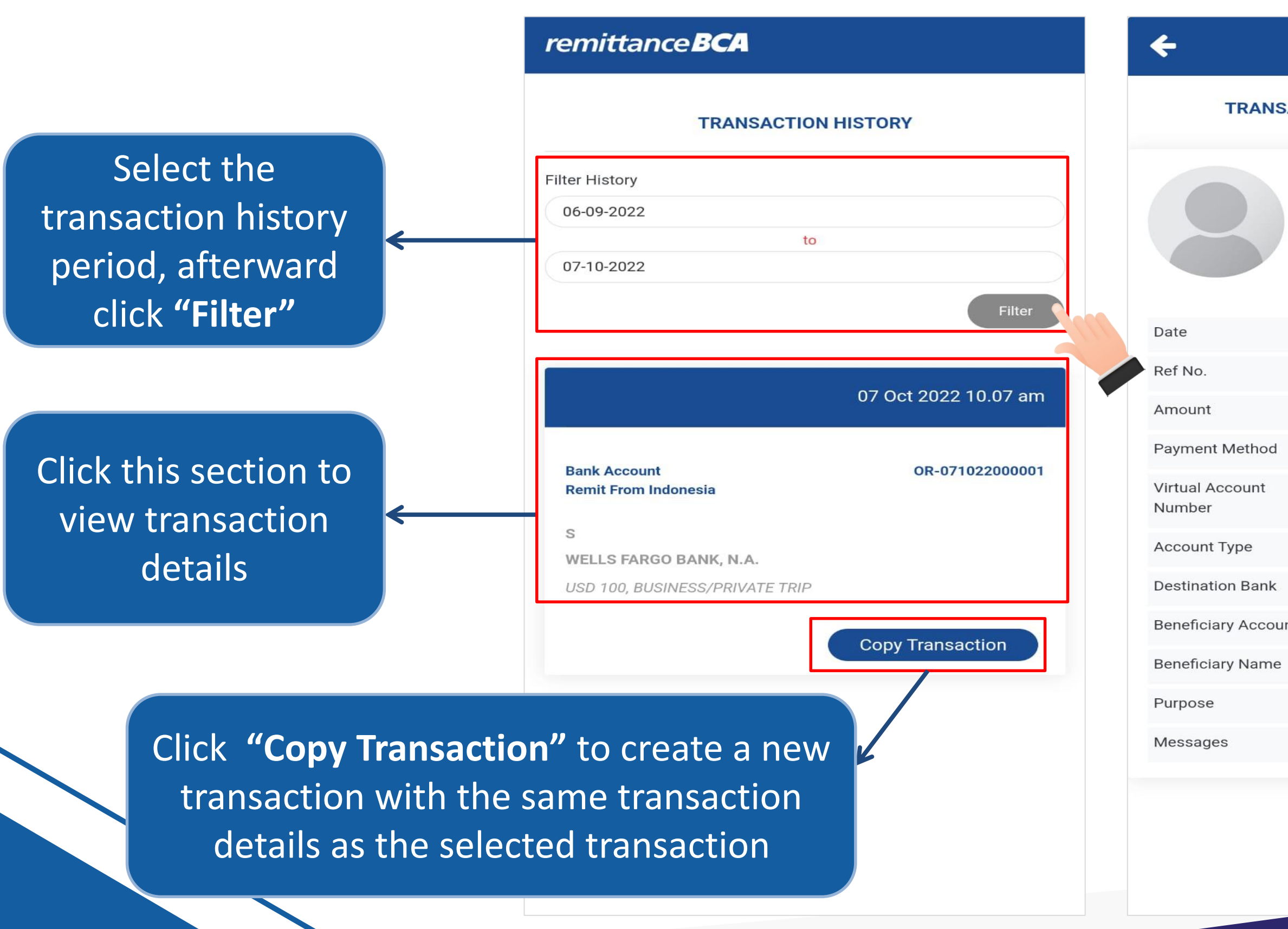

| SAC | TION DETAIL OR-071022000001 |  |  |
|-----|-----------------------------|--|--|
|     | s                           |  |  |
|     | 1111111                     |  |  |
|     | Remit From Indonesia        |  |  |
|     | NEED_PAYMENT                |  |  |
|     |                             |  |  |
|     | 07 Oct 2022 10.07 am        |  |  |
|     | OR-071022000001             |  |  |
|     | USD 100                     |  |  |
|     | Virtual Account             |  |  |
|     | 7787781293703630            |  |  |
|     | Bank Account                |  |  |
|     | WELLS FARGO BANK, N.A.      |  |  |
| unt | 11111111                    |  |  |
| e   | S                           |  |  |
|     | BUSINESS/PRIVATE TRIP       |  |  |
|     |                             |  |  |
|     |                             |  |  |